TO: EPSON 愛用者

FROM: EPSON 客服中心

主題敘述: Connect 帳戶如何刪除與 Google 帳戶的連動設定。

※註:(以商用傳真複合機 WF-7611 印表機, WIN7-64 bit 為例)

步驟1、登入Gmail 帳戶,點開右上角使用者名稱(以CallCenter 為例), 再點選「我的帳戶」。

| Google<br>CallCente | e<br>r<br>@gmail.com                     | ~                  |
|---------------------|------------------------------------------|--------------------|
| 輸入您的密碼              |                                          |                    |
| 忘記密碼?               |                                          | 繼續                 |
|                     | :                                        | II 🔹 🎰             |
| 3                   | CallCenter<br>@gm<br>Google+個人資料<br>我的帳戶 | ail.com<br>- 隱私權設定 |
| /」<br>新增帳)          | <b>≅</b>                                 | 登出                 |

## 步驟2、在我的帳戶畫面- 登入和安全性,

選擇「已連結應用程式」會顯示已允許存取此 Google 帳戶連動的應用程式, 點選「管理應用程式」。

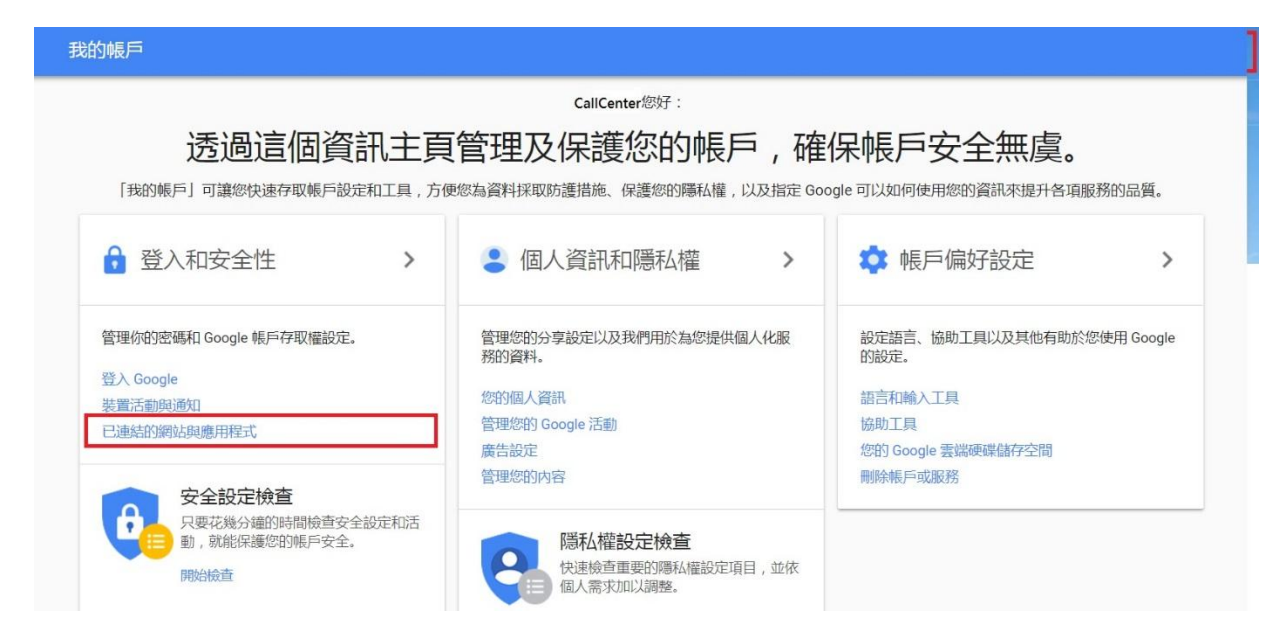

## 步驟 3、點選「Epson Connect」後,選擇「移除」。

| Google |                                            |                                                                                                    | <br>0 | - |
|--------|--------------------------------------------|----------------------------------------------------------------------------------------------------|-------|---|
| ÷      | 已連結到您帳戶的應用程式                               |                                                                                                    |       | ? |
|        | 您已授權下列應用程式和網站存取您的 Google 誤戶。 瞭解詳情          |                                                                                                    |       |   |
|        | 💇 Epson Connect                            | 能夠存取 Google 雲端硬碟、基本帳戶資訊                                                                                                    |       |   |
|        | 🗶 Epson iPrint                             | 能夠存取 Google 雲端硬碟                                                                                                    |       |   |
| Google |                                            |                                                                                                    | <br>0 |   |
| ÷      | 已連結到您帳戶的應用程式                               |                                                                                                    |       | 0 |
|        | 您已授權下列應用程式和網站存取您的 Go                       | ogle                                                                                                    |       |   |
|        | <b>Epson Connect</b><br>能夠存取 Google 雲端硬碟、基 | 本授戶資訊                                                                                                    |       |   |
|        | Epson Connect 具有以下槽限:                      | <ul> <li>Google 薹湖硬碟<br/>查看及管理您透過這個應用程式開脫成建立的 Google<br/>雲崩硬帶檔案和資料块<br/>查看及管理您在 Google 雲崩硬碟中的文件和檔案</li> <li>基本帳戶資訊<br/>查看您個人資料中的基本資訊<br/>檢視電子郵件地址</li> </ul> |       |   |
|        | 授權日期:                                      | 2016年6月23日                                                                                                    |       |   |

步驟4、畫面出現移除存取權時,請按「確定」。

解除安裝後,會跳出「Epson Connect 無法再存取您的帳戶」訊息。

小提醒:已設定在 Connect 帳戶內的目的地清單不會刪除,但按下「編輯」會跳出認證已 到期的提示訊息,再按下「確定」後重新登入 Google 帳戶即可。

| 移除存取權                              |                                           |                                      |
|------------------------------------|-------------------------------------------|--------------------------------------|
| 確定要移除帳戶有                           | 「取權嗎?                                     |                                      |
| 移除帳戶存取權後<br>再存取您的 Goog<br>個應用程式或網站 | 後,「Epson Conne<br>le 帳戶。如果您想<br>占,必須重新授予存 | ect」就無法<br>再次使用這<br><sup>2</sup> 取權。 |
|                                    | 印心的                                       | 西中                                   |

Google

|                  |           | ÷    | 已連結到您帳戶的應用     | 程式                                                         | 0  |
|------------------|-----------|------|----------------|------------------------------------------------------------|----|
|                  |           | 1    | 您已授權下列應用程式和網站中 | 「Epson Connect」無法再存取您的帳戶<br>AtCECHT OUTUGE TECHT ERKIFEFUA |    |
|                  |           |      | 🗶 Epson iPrint | 能夠存取 Google 雲端硬碟                                           |    |
| 目的地清單            | 編輯        | 除「   | 自上移動 向下移動      | 边                                                          |    |
|                  | 編號        | 類別   | 顯示名稱           | 目的地                                                        | 描述 |
| ۲                | 1         | -    | Dropbox        | Dropbox:/Epson Connect                                     |    |
| 0                | 2         | -    | Google Drive   | GoogleDrive:/Epson Connect                                 |    |
| 確認<br>Epso<br>夾。 | n Connect | 的認證已 | 2到期。請登入服務      | , 讓 Epson Connect 可以存取您的線上資料<br>確定 取消                      | ×  |

III O 🚕